## ARENA - Accédez à vos applications **ACCES BOITE ARENA**

1: Taper l'adresse suivante sur internet : https://portail.ac-clermont.fr/login/ct\_logon\_mixte.jsp ou taper « portail arena » sur google ou en cliquant ici

- 2 : Entrer la première lettre de votre prénom suivie de votre nom dans la rubrique Identifiant
- 3 : Entrer le Numen entièrement dans la rubrique Mot de passe

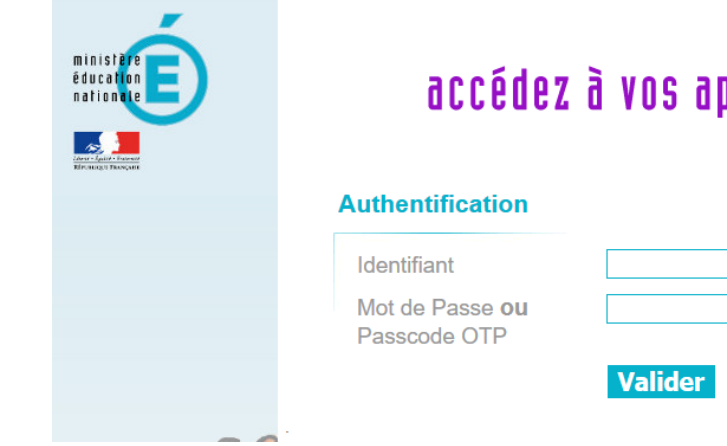

## accédez à vos applications

| isse <b>ou</b><br>OTP |         | ۲ |  |
|-----------------------|---------|---|--|
|                       | Valider |   |  |

## 4 : Cliquez sur : Valider

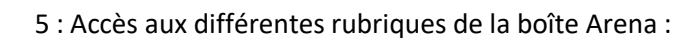

Accès ONDE et LSU pour les directeurs et directrices d'école

Gestion des déplacements Gestion de votre formation continue Gestion de votre carrière (RDV carrière avec SIRHEN) Gestion I Prof

Accès aux enquêtes pour les directeurs directrices d'école

Annuaire des agents pour trouver un mail professionnel de collègue

Gestion d'un site internet pour l'école.

| ensez à | vous déco | nnecter en        | cliquant sur                | déconnexion                              | :                                                    |
|---------|-----------|-------------------|-----------------------------|------------------------------------------|------------------------------------------------------|
|         | ensez à   | ensez à vous déco | ensez à vous déconnecter en | ensez à vous déconnecter en cliquant sur | ensez à vous déconnecter en cliquant sur déconnexion |

| puis Intern |                   |               |   |
|-------------|-------------------|---------------|---|
|             |                   |               | ^ |
|             | Gérer mes favoris | Déconnexion   |   |
| Dernière c  | onnexion le 13/12 | /2016 à 12:27 |   |

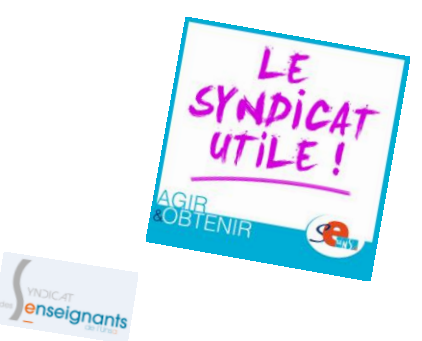

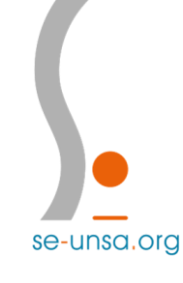

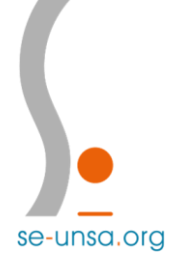